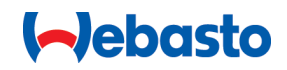

# Webasto Unite

# Webasto Charging Solutions

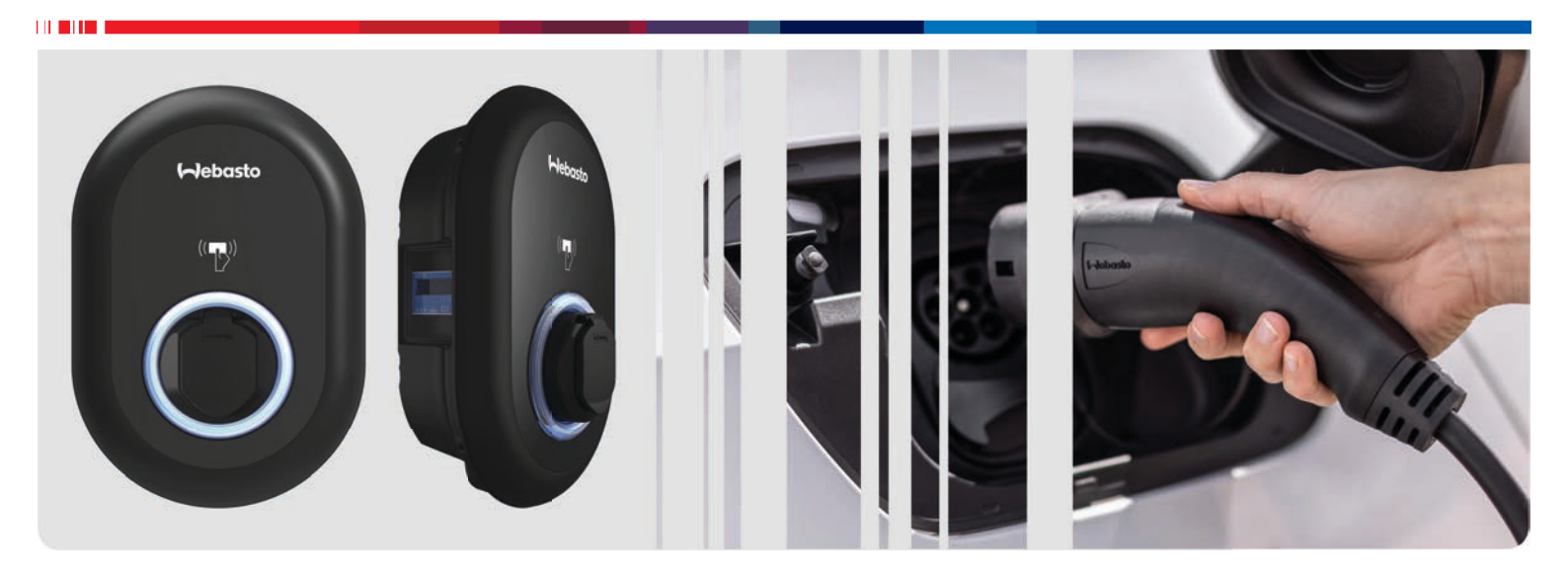

Important Information on Operating and Installation Instructions
2

# **Table of Contents**

| 1 Q        | uick Start Guide for App Solutions                     |
|------------|--------------------------------------------------------|
| 2 G        | eneral Information 4                                   |
| 2 1        | Purpose of the document                                |
| 2.1        | Using this document                                    |
| 2.2        | Intended use                                           |
| 2.5        | Lise of symbols and highlighting 4                     |
| 2.4        | Warranty and liability                                 |
| 3 6        | afoty A                                                |
|            | General information                                    |
| 5.1        | General Information                                    |
| 3.2        | General safety information                             |
| 3.3        | Safety Information for Installation                    |
| 3.4        | Satety information for electrical connection           |
| 3.5        | Safety information for initial start-up                |
| 3.6        | Safety information for cleaning                        |
| 3.7        | Safety information for replacing the charging cable    |
| л с.       | cons of delivery                                       |
| 4 5        | cope of delivery o                                     |
| 5 R        | equired tools7                                         |
| 6 Ir       | stallation and electrical connection                   |
|            |                                                        |
| 6.1        | Opening the charging station cover                     |
| 6.2        | Wall mounting the charging station                     |
| 6.3        | Using a 1-phase AC mains connection                    |
| 6.4        | Using a 3-phase AC mains connection 9                  |
| 6.5        | Using the cable glands                                 |
| 6.6        | Adjusting the current limiter                          |
| 6.7        | Setting the DIP switches 10                            |
| 6.8        | Using the Mode selection switch 13                     |
| 6.9        | Setting up Load shedding / Potential-free contact 13   |
| 6.10       | Monitoring welded relay contact failures 14            |
| 6.11       | Resetting RFID card lists and registering new master   |
|            | RFID cards 14                                          |
| 6.12       | Configuring a charging station's Ethernet port 14      |
| 6.13       | Enabling and disabling the web configuration interface |
| 6.14       | Configuring an OCPP connection 15                      |
|            |                                                        |
| 7 S        | etting up charging 15                                  |
| 7.1        | Charging cable plug                                    |
| 7.2        | Reading the status information LED                     |
| 7.3        | Standalone / Offline Usage modes                       |
| 7.4        | OCPP Connected mode                                    |
| 8 <b>T</b> | roubleshooting 20                                      |
| 8.1        | Resetting to factory defaults 20                       |
| 9 D        | isposal 21                                             |
| 10 D       | eclaration of Conformity 21                            |

# 11 Checklist for the installation of the Webasto charging station......22

# 12 Technical data ......23

| 12.1 | Model description        | 23 |
|------|--------------------------|----|
| 12.2 | Dimensional drawings     | 23 |
| 12.3 | MID model                | 23 |
| 12.4 | Eichrecht model          | 23 |
| 12.5 | Technical specifications | 24 |

# 1 Quick Start Guide for App Solutions

6

F

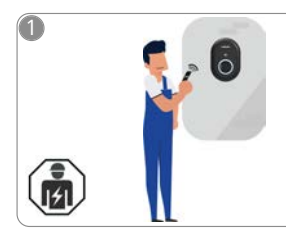

 The Webasto Unite must be installed by a qualified electrician.

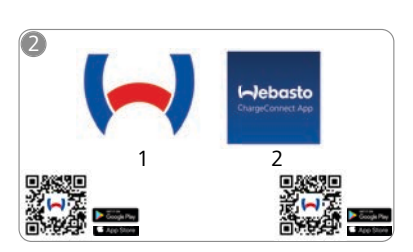

- Download the required Apps:
   1) For installation: Webasto Charger Setup
  - 2) For operation: Webasto ChargeConnect

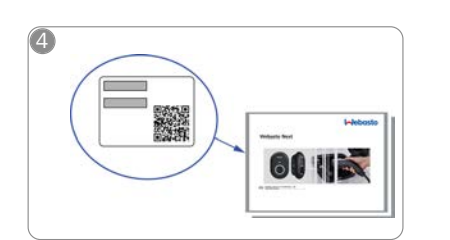

Scan the QR code on the label in the Quick Start Guide or type in the Wi-Fi password manually.

| -                            | • `    |
|------------------------------|--------|
| Hebasto<br>ChargeConnect App | •<br>• |
|                              |        |

Open the ChargeConnect app and follow the steps to connect the charging station to the ChargeConnect Cloud.

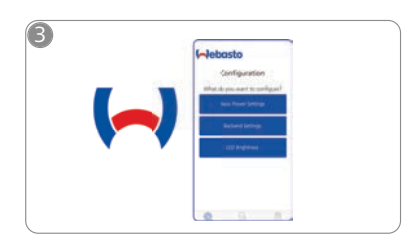

Open the Webasto Charger Setup app and configure your charging station.

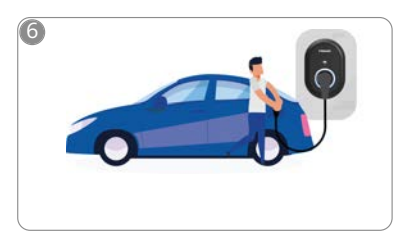

4

Plug in and enjoy exploring your charging station's capabilities.

#### **General Information** 2

#### 2.1 Purpose of the document

This document is part of the product and contains introductory information about the product and information relating to safety and installation. The comprehensive Operating and Installation Instructions available via the QR code provided are necessary for safe installation and operation of your Webasto Unite.

#### 2.2 Using this document

- Carefully read this Quick Start Guide prior to installing and starting up the Webasto Unite.
- Keep these instructions ready to hand.
- ► Hand this document on to the following owner or user of the charging station.

#### NOTE (g)

We would draw your attention to the fact that, as part of a professional installation, an installation log should be drawn up by the installer. We also request that you fill in our Check list for the installation of the Webasto charging station.

#### NOTE 3

Individuals with deficiency in their colour vision require support in the allocation of all fault indicators.

#### 2.3 Intended use

The Webasto Unite charging station is designed for charging electric vehicles in accordance with IEC 61851-1, charge mode 3

In this charge mode, the charging station ensures:

- The voltage is not applied before the vehicle has been connected correctly.
- The maximum power is calibrated. •

#### 2.4 Use of symbols and highlighting

# DANGER

This signal word denotes a hazard with a high degree of risk which, if not avoided, may lead to death or serious injury.

# WARNING

This signal word denotes a hazard with a moderate degree of risk which, if not avoided, may lead to minor or moderate injury.

# CAUTION

This signal word denotes a hazard with a low degree of risk which, if not avoided, may lead to minor or moderate injury.

#### NOTE 2

i

This symbol denotes a special technical feature, or (if not observed) potential damage to the product.

This symbol refers to separate documents which may be enclosed or can be requested from Webasto.

#### 2.5 Warranty and liability

Webasto shall not assume liability for defects or damage that are the result of the installation and operating instructions being disregarded. This liability exclusion particularly applies for:

• Improper use.

- Repairs carried out by an electrician not contracted by Webasto.
- Use of non-original spare parts.
- Unauthorised conversion of the unit without permission from Webasto.
- Installation and commissioning by unqualified staff (not an electrician).
- Improper disposal after decommissioning.

# - NOTE

In case of any claims, defects or damage to your project, you must contact your direct contractual partner, installation partner or dealer.

# WARNING

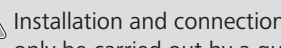

Installation and connection of the charging station must only be carried out by a qualified electrician.

The symbol of a bin with a line through it means that the instructions in the chapter on Disposal must be followed.

# Safety

3

#### **General information** 3.1

The device must only be used in a technically faultless condition. Any malfunctions that adversely affect the safety of persons or of the device must be immediately rectified by a qualified electrician in accordance with nationally applicable regulations.

#### 3.2 **General safety information**

# WARNING

- Hazardous voltages are present within the casing.
- The charging station does not have its own main ON/ • OFF switch. The protective devices installed in the power supply system are therefore also used to disconnect the power supply.
- Check charging station for visual damage before use. Do not use the charging station if damaged.
- Installation, electrical connection and initial operation of the charging station must only be carried out by an electrician.
- Do not remove the cover of the installation area whilst in operation.
- Do not remove markings, warning symbols and the type label from the charging station.
- The charging cable must only be replaced by an electrician in accordance with the installation instructions.
- It is strictly prohibited to connect other equipment/ devices to the charging station.
- Make sure that the charging cable and coupling cannot be driven over, trapped and are protected from any other hazards.
- Immediately notify Webasto Customer Service if the charging station, charging cable or the charging coupling are damaged. Do not continue using the charging station.
- Prevent the charging cable and coupling from coming in contact with external heat sources, water, dirt and chemicals.
- Do not attach extension cables or adapters to the charging cable.
- Remove the charging cable by pulling on the charging coupling only.

- Never clean the charging station with a high-pressure cleaner or similar device or using a garden hose.
- Switch off the power supply before cleaning the charging sockets.
- The charging cable must not be subjected to any strain during use.
- Ensure only persons who have read these operating instructions have access to the charging station.

# WARNING

- When not in use, store the charging cable in the designated holder and lock the charging coupling in the remote dock. Loosely wind the charging cable around the remote dock making sure the cable does not touch the floor.
- You must make sure that the charging cable and coupling cannot be driven over, trapped and are protected from all other hazards.

# 3.3 Safety information for installation

# WARNING

- The instructions in this document must be followed for safe installation.
- Installation and connection of the charging station must only be carried out by a qualified electrician.
- You must comply with the locally applicable requirements regarding electrical installations, fire protection, safety regulations, and escape routes at the intended installation location.
- Only use the supplied installation material.
- When open, ESD (electrostatic discharge) precautions must be taken properly to avoid electrostatic discharge.
- When handling electrostatically sensitive boards, wear grounded antistatic wrist straps and properly observe ESD safety precautions. Wrist straps must only be used when mounting and connecting the loading unit. Wrist straps must never be worn on a live Webasto Unite.
- Electricians must be properly grounded during installation of the Webasto Unite.
- Do not install the Webasto Unite in an explosion sensitive area (Ex Zone).
- Install the Webasto Unite in such a way that the charging cable does not block any passageways.
- Do not install the Webasto Unite in areas subject to ammonia or air containing ammonia.
- Do not install the Webasto Unite in a location where falling objects may damage it.
- The Webasto Unite is suitable for use indoors as well as outdoors.
- Do not install the Webasto Unite in the vicinity of water jets, such as car-wash installations, high-pressure cleaners or garden hoses.
- Protect the Webasto Unite against damage caused by sub-zero temperatures, hail or similar. We would like to refer you to our IP protection class at this juncture (IP54).
- The Webasto Unite is suitable for use in areas without access restrictions.
- Protect the Webasto Unite from direct sunlight. The charging current may be reduced at high temperatures, or charging may be disabled completely. The operating temperature is -35°C to +55°C.

- The installation location of the Webasto Unite should ensure that vehicles cannot inadvertently collide with it. Protective measures must be implemented if the possibility of damage cannot be ruled out.
- Do not put the Webasto Unite into operation if it has been damaged during installation; a replacement will be required.

# 3.4 Safety information for electrical connection

# WARNING

- Each charging station must be protected with its own line circuit breaker and residual current circuit breaker. See Requirements installation space.
- Make sure that the electrical connections are de-energised before connecting the charging station to the power supply.
- Make sure that the correct supply cable is used for the power connection.
- Do not leave the charging station unattended with the cover open.
- Change DIP-switch settings only with the power off.
- Register with the power supply company as required.

# 3.5 Safety information for initial startup

# WARNING

- Initial start-up of the charging station must be carried out only by an electrician.
- Prior to initial start-up, the electrician must check that the charging station has been connected correctly.
- Do not connect a vehicle during initial start-up of the charging station.
- Before starting-up the charging station, check the charging cable, charging coupling and the charging station for visible damage. The charging station must not be started up if it is damaged or if the charging cable/charging coupling is damaged.

# 3.6 Safety information for cleaning

# DANGER High volt

High voltages.

Danger of fatal electric shock. Do not clean the charging station with running water.

Details on maintenance, cleaning and repair can be found in the manual.

# 3.7 Safety information for replacing the charging cable

# DANGER

# Risk of fatal electric shock.

Switch off and secure the power supply to the charging station.

Only use genuine Webasto parts.

r

# 4 Scope of delivery

| Contraction of the second | 5                                | 8                   | 12 | Webasto |
|---------------------------|----------------------------------|---------------------|----|---------|
| 3                         | 6                                | 9<br><b>6</b><br>10 | 13 | Webasto |
| 4                         | 7/JSE Spirit level for alignment |                     | 14 |         |
|                           | Pint scale 1/1                   | U                   |    |         |

| Pos. | ltem(s)                              | Usage                                                                                                    | Quantity |
|------|--------------------------------------|----------------------------------------------------------------------------------------------------|----------|
| 1    | Dowels (M8 x 50, plastic)            | To mount the charging station on the wall.                                                                                                    | 4        |
| 2    | Torx T25 security screw (M6<br>x 75) | To mount the charging station on the wall.                                                                                                    | 4        |
| 3    | Gasket for screw (6 x 75)            | To mount the charging station on the wall with the correct IP.                                                                                                    | 4        |
| 4    | Torx T20 security L-wrench           | Wrench for screws to mount the charging station on the wall with the correct IP.                                                                                                    | 1        |
| 5    | Wrench                               | To fasten and unfastening the cable glands.                                                                                                    | 1        |
| 6    | RJ45 Male connector                  | LAN cable connection (optional).                                                                                                    | 1        |
| 7    | Mounting template                    | To mount the charging station to a wall.                                                                                                    | 1        |
| 8    | O-ring                               | To mount the charging station to a pole.                                                                                                    | 3        |
| 9    | Screw (M6 x 20)                      | To mount the charging station to a pole.                                                                                                    | 3        |
| 10   | Screw (M6 x 30)                      | To mount the charging station, and providing earth continuity for chargers<br>mounted on a metal surface. This screw must be inserted into the bottom hole of<br>charging station on the wall. Place a rubber ring (11) below this screw to fix the<br>ground cable. | 1        |
| 11   | IP Rubber                            | To fix the ground cable with the M6 x 30 screw. This rubber ring must be placed right-down the wall-mount hole of charging station, under the ground cable and the M6 x 30 screw.                                                                                    | 1        |
| 12   | User RFID Card                       | To start and stop charging.                                                                                                    | 2        |
| 13   | Master RFID Card                     | To add and remove user RFID Cards to and from the local RFID list.                                                                                                    | 1        |
| 14   | These instructions                   | To install the charging station safely and adequately.                                                                                                    | 1        |

#### **Required tools** 5

| C. S. S. S. S. S. S. S. S. S. S. S. S. S. | 8 mm drill bit                                               |
|-------------------------------------------|--------------------------------------------------------------|
| N.                                        | Impact drill                                                 |
|                                           | Smartphone or computer                                       |
| E                                         | Voltage indicator                                            |
| © 125                                     | Torx T25 security screwdriver                                |
| 0 0                                       | Spirit level                                                 |
|                                           | Flathead screwdriver (tip width: 2.0 - 2.5 mm)               |
| /                                         | Pointed spudger                                              |
| 8                                         | Right-angle screwdriver adapter / Torx T20 secur-<br>ity bit |
|                                           | RJ45 crimping tool                                           |
|                                           | CAT5e or CAT6 Ethernet cable                                 |

### Installation and electrical 6 connection

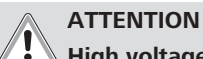

# **High voltages**

Danger of fatal electric shock.

The Webasto Unite must be installed by a qualified electrician.

# **Charging station installation steps**

- Installation and connection of the charging station must only be carried out by a qualified electrician.
- Make sure that the ground resistance of the installation is less than 100 ohms.
- Read these instructions before mounting your charging station.
- Do not mount your charging station on the ceiling or on a sloping wall.
- Use the specified wall mounting screws and other accessories.
- This charging station is classified as indoor and is outdoor installation compatible.

If the charging station is installed outside a building, the hardware that is used to connect the cables to the charger must be compatible with *outdoor* use, and the charging station must be mounted accordingly to preserve the charger's IP rate.

#### 6.1 **Opening the charging station cover**

# DANGER

Danger of fatal electric shock.

Switch off and secure the power supply to the charging station.

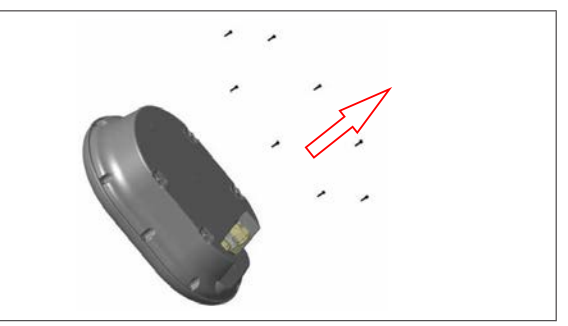

1. Remove the cover screws using a Torx T20 security Lwrench, or with a right-angle screwdriver adapter with a Torx T20 security bit.

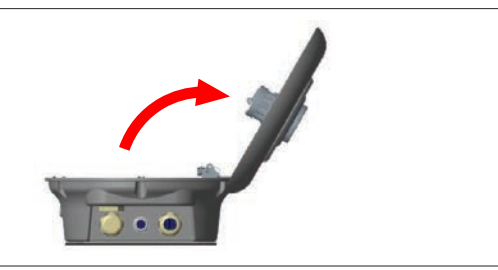

- 2. Open the cover.
- 6.2 Wall mounting the charging station

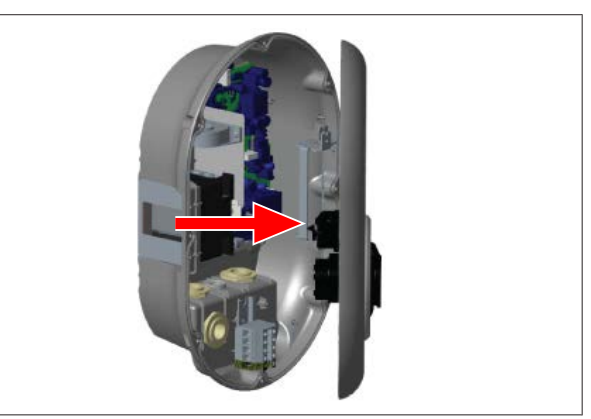

Open the charging station's front cover (See chapter 6.1, 1. "Opening the charging station cover" on page 7).

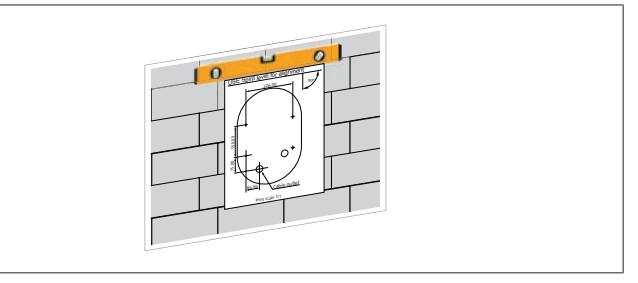

2. Position the charging station on the wall by using the mounting template, and then mark the drill positions.

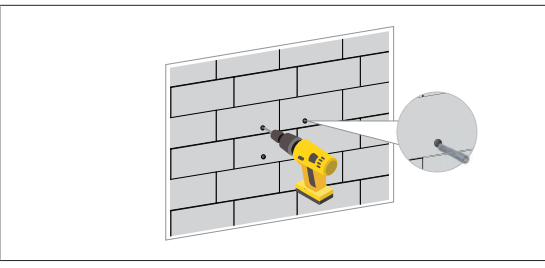

- 3. Locate the marked drill points on the wall, and then drill the mounting holes, using an impact drill with an 8 mm drill bit.
- 4. Place the dowels into the drill holes.

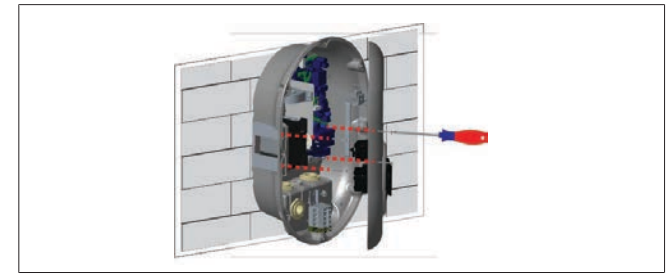

- 5. Position the unit in line with the inserted dowels, and then secure it with the security screws (6 x 75) using a Torx T25 Security Screwdriver.
- 6.3 Using a 1-phase AC mains connection

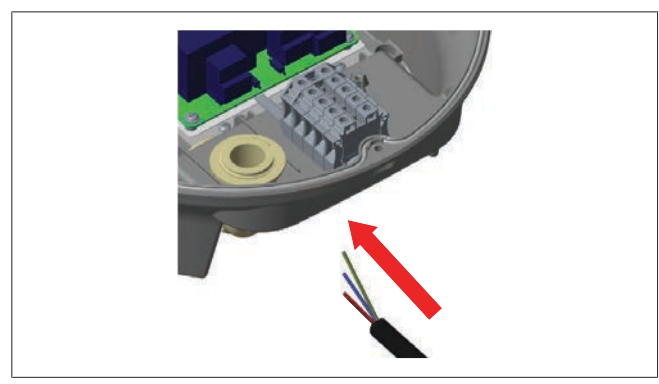

1. Insert the AC mains cable into the charging station from the left cable gland at the bottom of the station.

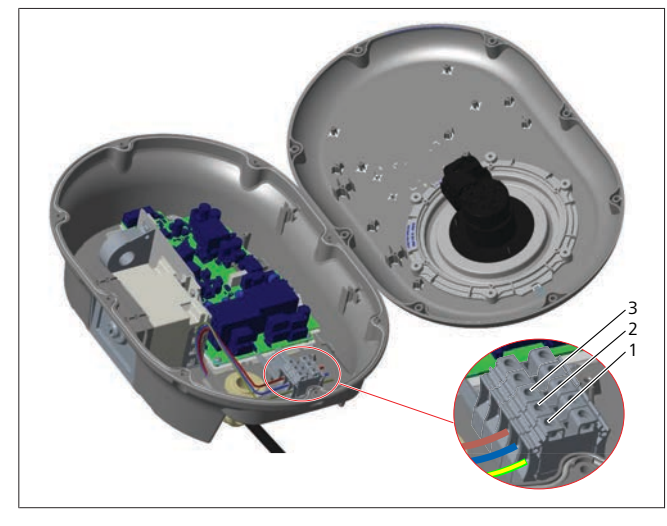

| Terminal | Function   | Wire colour  |
|----------|------------|--------------|
| 1        | Earth      | Green-Yellow |
| 2        | AC Neutral | Blue         |
| 3        | AC L1      | Brown        |

- 1. Insert the wires into the terminal block following the colour coding in the legend.
- 2. Tighten the screws on the terminal block with a torque of 2.5 Nm.

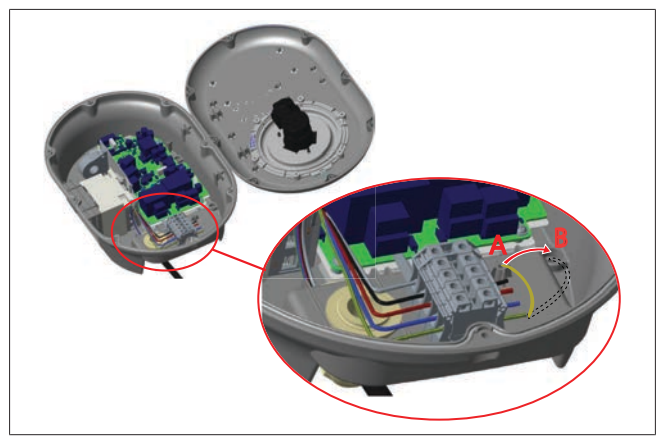

- 3. If you mount the charging station on a conductive metal surface, such as a metal pole, you must make a connection to the earth using an extension wire for the earth (ground) and the screw at the lower right.
- 4. Change the position of the grounding wire from A to B to ensure grounding.
  - Insert the plastic support (this is the IP rubber supplied in the unit's accessory pack) into the fixing hole (position "B").
  - Secure the grounding cable using an M6 x 30 screw, which is in the artwork pack. This screw also secures the unit to a conductive metal surface (where applicable).
- 5. Tighten the cable glands before closing the charging station cover (See chapter 6.5, "Using the cable glands" on page 9).

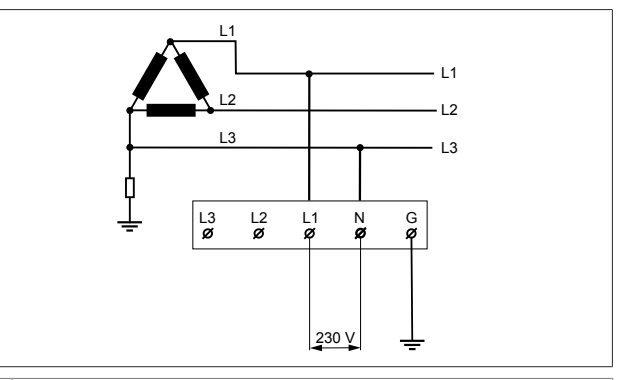

Wiring diagram (for IT Grid Installation only)

# WARNING

- for IT Grid Installation only A maximum rated voltage of 230 V is permissible between L1 and L3 on the grid side.
- 6. For single-phase IT Grid installation, use the above wiring diagram.
- 7. In the web user interface, set the grounding type to "IT Grid" using the "Installation settings" menu

# 6.4 Using a 3-phase AC mains connection

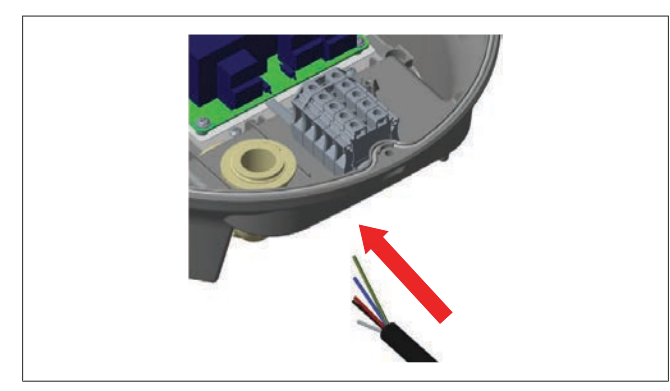

1. Insert the AC mains cable into the charging station from the left cable gland at the bottom of the station.

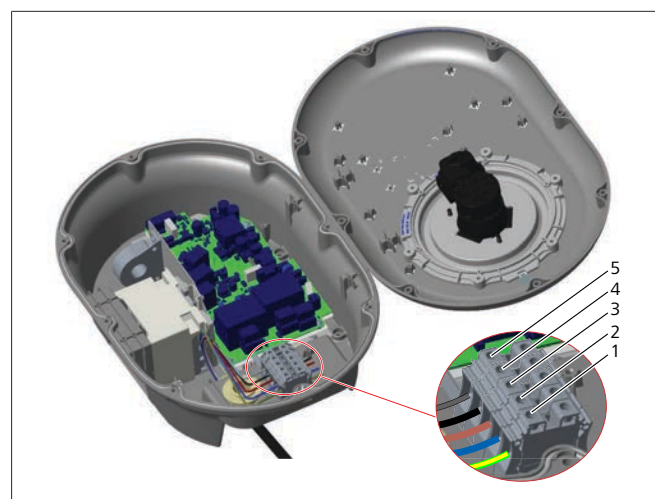

| Terminal | Function   | Wire colour  |
|----------|------------|--------------|
| 1        | Earth      | Green-Yellow |
| 2        | AC Neutral | Blue         |
| 3        | AC L1      | Brown        |
| 4        | AC L2      | Black        |
| 5        | AC L3      | Grey         |

- 1. Insert the wires into the terminal block following the colour coding in the legend.
- 2. Tighten the screws on the terminal block with a torque of 2.5 Nm.

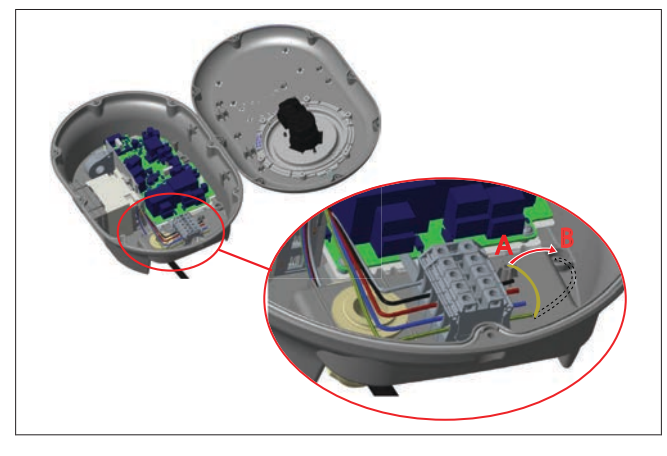

- 3. If you mount the charging station on a conductive metal surface, such as a metal pole, you must make a connection to the earth using an extension wire for the earth (ground) and the screw at the lower right.
- 4. Change the position of the grounding wire from A to B to ensure grounding.
  - Insert the plastic support (this is the IP rubber supplied in the unit's accessory pack) into the fixing hole (position "B").
  - Secure the grounding cable using an M6 x 30 screw, which is in the artwork pack. This screw also secures the unit to a conductive metal surface (where applicable).
- 5. Tighten the cable glands before closing the charging station cover (See chapter 6.5, "Using the cable glands" on page 9).

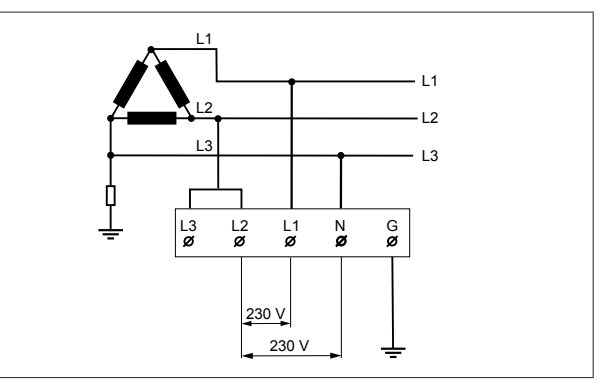

Wiring diagram (for IT Grid installation only)

# WARNING

# Installation only

A maximum rated voltage of 230 V is permissible between L1 and L2 and between L2 and L3 on the grid side.

- 6. For three-phase IT Grid installation use this wiring diagram.
- 7. In the web user interface, set the grounding type to "IT Grid" using the "Installation settings" menu

# 6.5 Using the cable glands

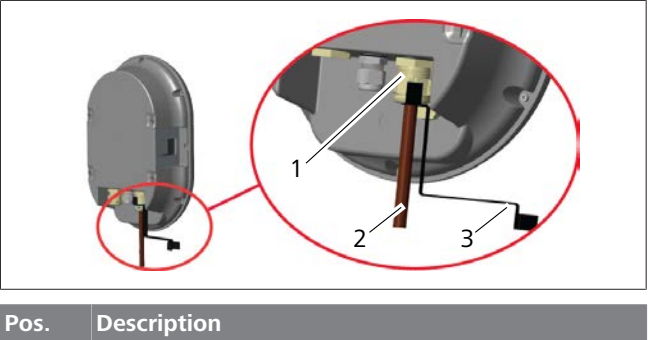

| 1 | AC mains cable gland |
|---|----------------------|
| 2 | AC mains cable       |
| 3 | Wrench               |

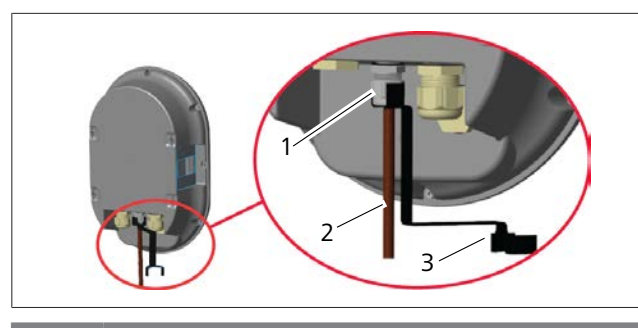

| Pos. |   | Description      |  |
|------|---|------------------|--|
|      | 1 | Data cable gland |  |
|      | 2 | Data cable       |  |
|      |   |                  |  |

3 Wrench

Proceed as follows:

- 1. Insert the cables (2) into the unit.
- 2. Tighten the cable glands (1) using the wrench (3)

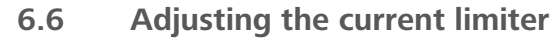

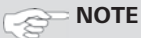

## **DIP-switch settings**

DIP-switch settings are optional. All settings can be changed by using the Setup App, or the web configuration interface (see Unite Configuration Interface).

- The most recent made setting will always be applied.
- The current setting is shown in the web configuration interface.

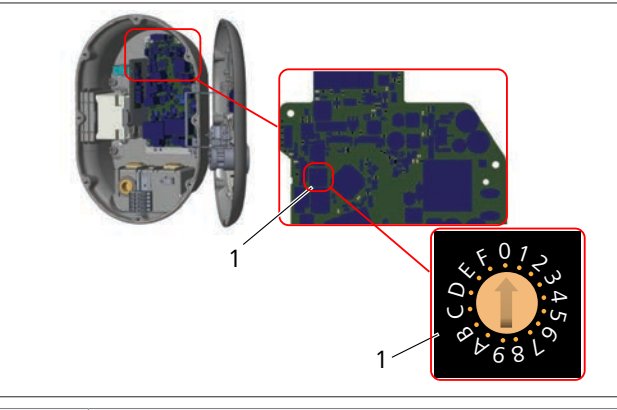

## 1 Rotary switch current limiter settings

The charging station has a current limiter (rotary switch) on its mainboard. This switch sets the charging station's current and power limit. To change the settings, use a flathead screwdriver to gently adjust the arrow in the centre of the rotary switch by changing its position to the required-current rate. For rate details, see the table *Current limiter positions*.

| Switch<br>position | Phase   | Current limit Value (22<br>kW) |
|--------------------|---------|--------------------------------|
| 0                  | 1-phase | 10 A                           |
| 1                  |         | 13 A                           |
| 2                  |         | 16 A                           |
| 3                  |         | 20 A                           |
| 4                  |         | 25 A                           |
| 5                  |         | 30 A                           |
| 6                  |         | 32 A                           |
| 7                  | Х       | Х                              |

| Switch<br>position | Phase   | Current limit Value (22<br>kW) |
|--------------------|---------|--------------------------------|
| 8                  | 3-phase | 10 A                           |
| 9                  |         | 13 A                           |
| А                  |         | 16 A                           |
| В                  |         | 20 A                           |
| С                  |         | 25 A                           |
| D                  |         | 30 A                           |
| E                  |         | 32 A                           |
| F                  | Х       | Х                              |

## **Required circuit breaker on AC mains**

| Charging Station<br>Current Limiter<br>Setting | C-Curve MCB<br>(miniature circuit<br>breaker) |
|------------------------------------------------|-----------------------------------------------|
| 10 A                                           | 13 A                                          |
| 13 A                                           | 16 A                                          |
| 16 A                                           | 20 A                                          |
| 20 A                                           | 25 A                                          |
| 25 A                                           | 32 A                                          |
| 30 A                                           | 40 A                                          |

# 6.7 Setting the DIP switches

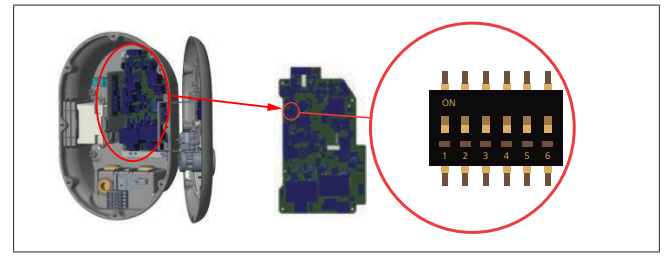

| 1 | Reserved |
|---|----------|
| 2 |          |

2 Enable Potential free contact/Load shedding

<sup>3</sup> Locked Cable Function (only for socket models)

4, 5, 6 Power Optimizer (requires optional accessories)

# 

## **DIP-switch settings**

DIP-switch settings are optional. All settings can be changed by using the Setup App, or the web configuration interface (see Unite Configuration Interface).

- The most recent made setting will always be applied.
- The current setting is shown in the web configuration interface.

# 6.7.1 Enable Potential free contact/Load shedding

Your charging station can be controlled with external potentialfree contacts (on/off function) for integration of the charging station into:

- car park automation systems
- energy supplier ripple control devices
- timer switches
- photovoltaic inverters
- auxiliary load control switches
- external key lock switches
- etc.

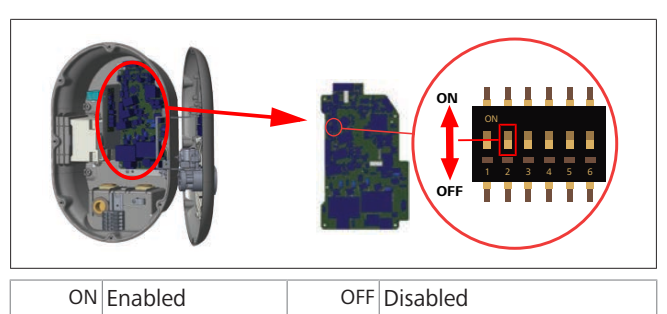

1. Set DIP switch 2 in the **ON** position to **enable** the *external enable* function, or in the **OFF** position to **disable** the *external enable* function.

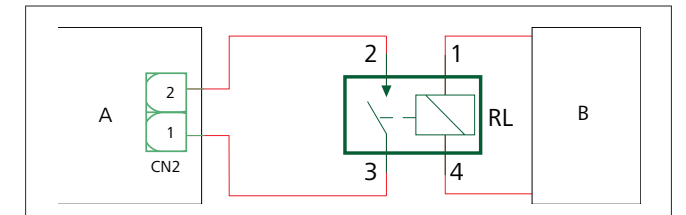

| Pos. | Description                   |
|------|-------------------------------|
| CN2  | Connector 2                   |
| RL   | Relay                         |
| A    | Main board charging station   |
| В    | Car Automation System Control |

# Pin assignments connector 2

| 1 | Pin 1 |
|---|-------|
| 2 | Pin 2 |

# Pin assignments Relay

| ····· |                         |  |
|-------|-------------------------|--|
| 1, 2  | Potential free contacts |  |
| 3, 4  | Relay coil              |  |

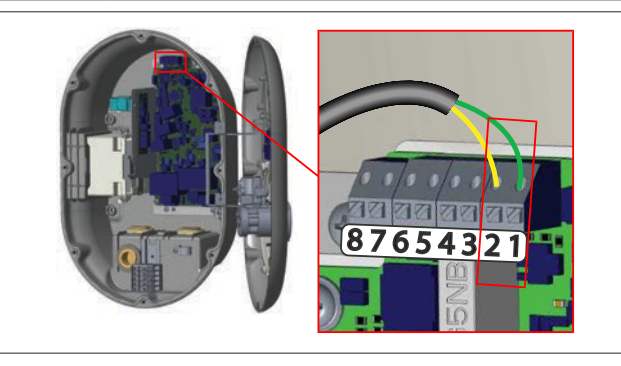

| Terminal  | Function                              |
|-----------|---------------------------------------|
| 1 (CN2-1) | Potential free contact /Load shedding |
| 2 (CN2-2) | Potential free contact/Load shedding  |
| 3 (CN2-3) | Load Shedding Input +                 |
| 4 (CN2-4) | Load Shedding Input -                 |
| 5 (CN2-5  | Power optimizer meter B (COM)         |
| 6 (CN2-6) | Power optimizer meter A (COM)         |
| 7 (CN2-7) | -                                     |
| 8 (CN2-8) | -                                     |

1. Mount the wiring according to the illustration and table above.

- Charging is disabled when the external relay contacts are in the **open** position.

# 

# **DIP-switch settings**

DIP-switch settings are optional. All settings can be changed by using the Setup App, or the web configuration interface (see Unite Configuration Interface).

- The most recent made setting will always be applied.
- The current setting is shown in the web configuration interface.

# 6.7.2 Data cable connection

Following data connection cables can be inserted through the cable holes:

- External enable input cable
- Power optimizer measurement cable (external meter)
- Ethernet connection cables
- Load shedding triggering signal cable
- Shunt trip module control signal cable for welded relay contact failure

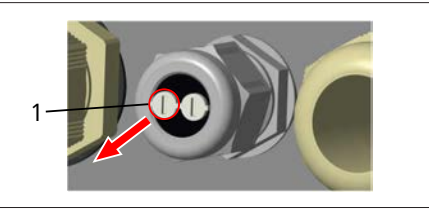

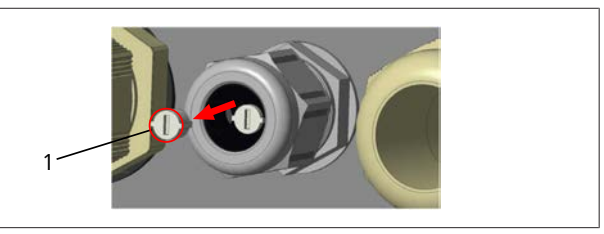

1. Remove the cork (1) from the cable gland.

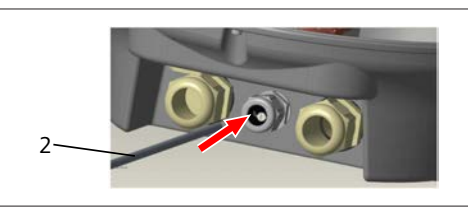

2. Insert the cable (2) into the cable hole.

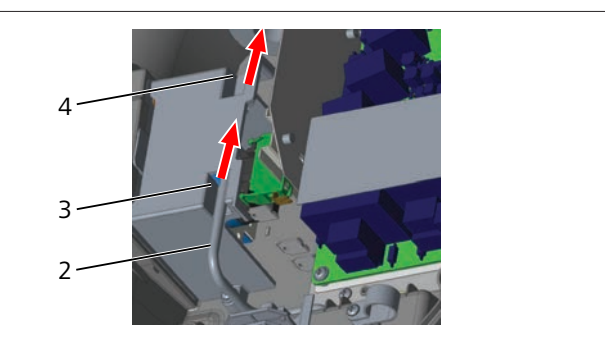

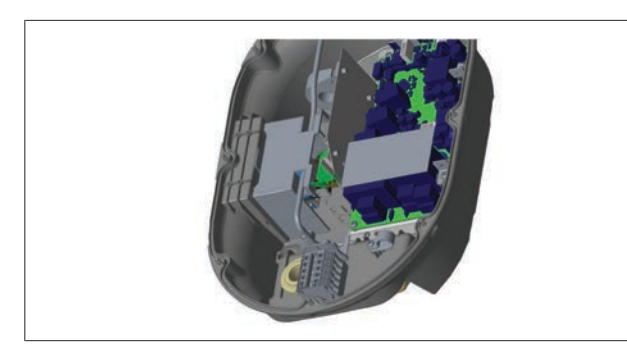

3. To connect the wires to the mainboard, check the applicable sections depending on the function(s) to be used.

# 6.7.3 Locked cable function

The cable will be locked and the socket model charging station behaves like an attached cable model.

# To activate this function:

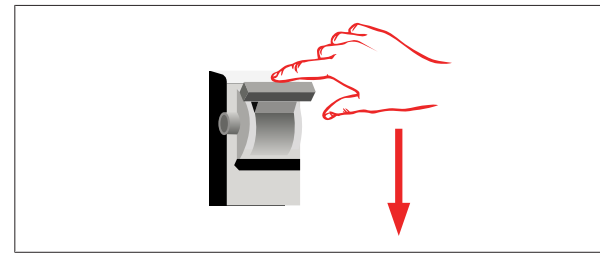

1. Turn off the power to your charging station.

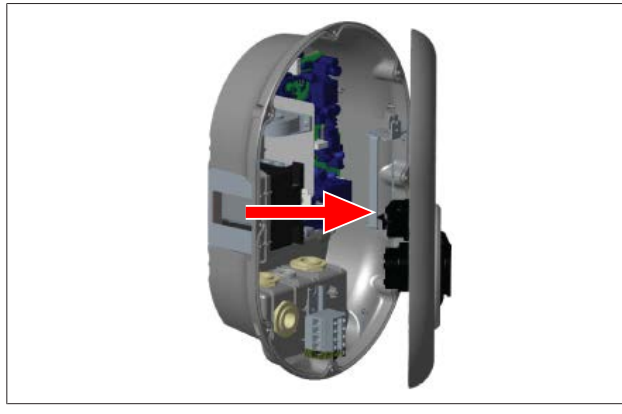

2. Open the product cover as described in the installation manual.

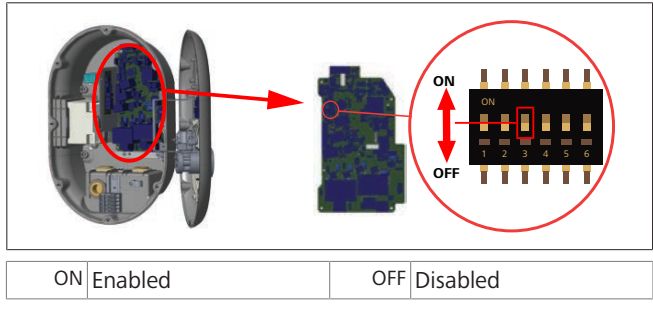

3. To enable the locked cable function, toggle DIP switch 3 into the ON position using a pointed spudger or a similar plastic pointed tool. The DIP switch location is shown in the above figure.

#### 

# **DIP-switch settings**

DIP-switch settings are optional. All settings can be changed by using the Setup App, or the web configuration interface (see Unite Configuration Interface).

- The most recent made setting will always be applied.
- The current setting is shown in the web configuration interface.

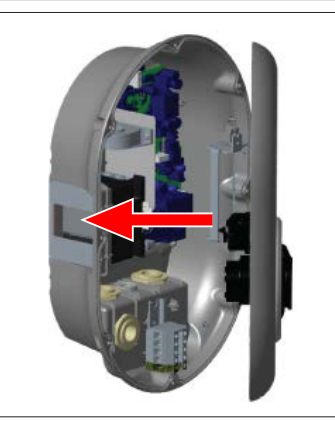

4. Close the product cover as described in the installation manual.

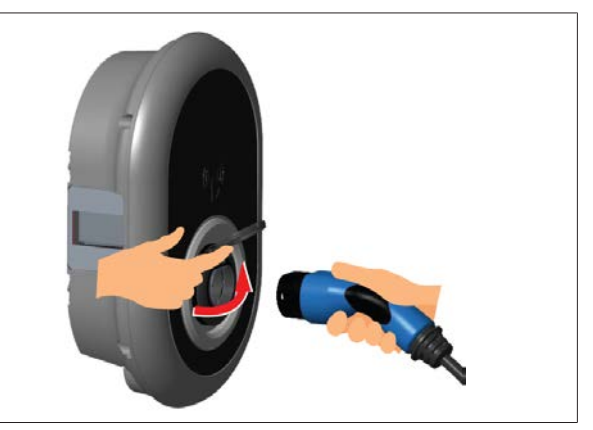

5. Open the hinged lid of the outlet socket.

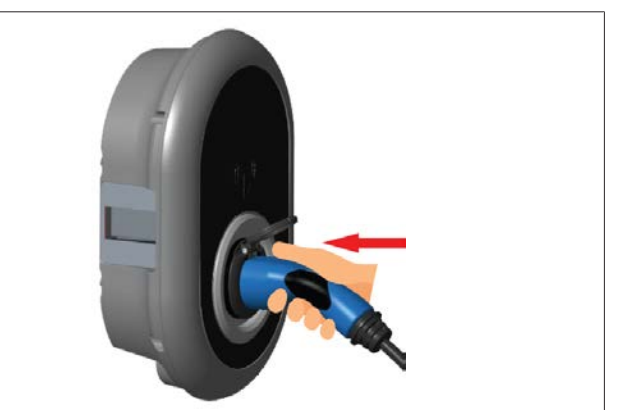

6. Plug the charging cable plug into the outlet socket.

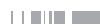

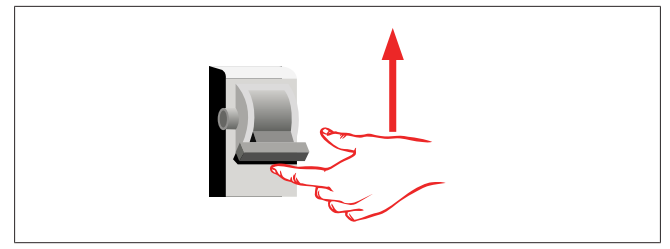

7. Turn on the power to your charging station. The cable becomes locked and the charging station starts behaving as a cable model.

# 6.7.4 Power optimizer / external meter (requires optional accessories)

The power optimizer / external meter feature is provided with optional metering accessories which are sold separately.

## **Compatible external meters**

Check the online documentation for compatible external meters.

In power optimizer mode, the total current drawn (by the charging station and other household appliances) from the mains switch of the house is measured with a current sensor integrated into the main power line. The current limit of the system's mains power line is set through the DIP switches inside the charging station according to the limit set by the user. The charging station dynamically adjusts its output charging current according to the measurement of the mains power line.

The current limiter settings determine the maximum permissible current at the grid connection point or at the meter's installation location. The maximum current for the charging station is then dynamically adjusted to not exceed the maximum current at the grid connection point.

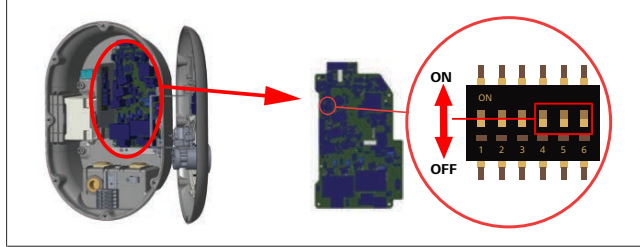

DIP switch positions 4, 5 and 6 correspond to the binary digits of the maximum current value, as shown in the table below. When DIP switches 4, 5 and 6 are in the **OFF** position, then the power optimizer functionality is **disabled**.

| DIP switch 4 | DIP switch 5 | DIP switch 6 | Current limit<br>value   |
|--------------|--------------|--------------|--------------------------|
| OFF          | OFF          | OFF          | Power optimizer disabled |
| OFF          | OFF          | ON           | 16                       |
| OFF          | ON           | OFF          | 20                       |
| OFF          | ON           | ON           | 25                       |
| ON           | OFF          | OFF          | 32                       |
| ON           | OFF          | ON           | 40                       |
| ON           | ON           | OFF          | 63                       |
| ON           | ON           | ON           | 80                       |

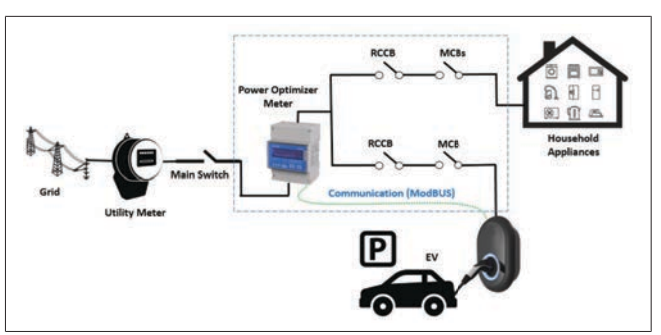

The power optimizer meter must be installed just *after* the mains switch of the house, as shown in the illustration above.

- 1. Install the power optimizer meter
- 2. Install the wiring according to the figure and table below.

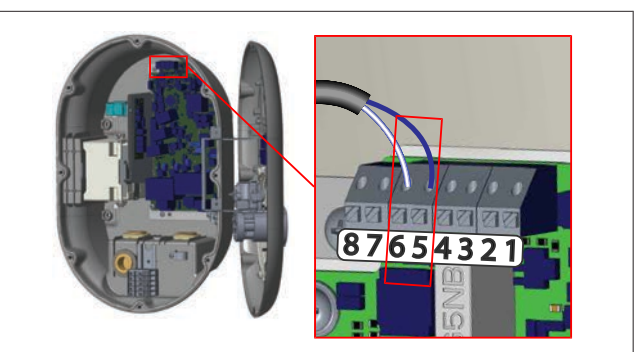

| Terminal   | Description |
|------------|-------------|
| 5 (CN20-1) | B (COM)     |
| 6 (CN20-2) | A (COM)     |

# 6.8 Using the Mode selection switch The Webasto Unite has the following modes:

- **Operation Mode 1** (Standard Charging): This mode is the factory default setting.
- Operation Mode 2 No function
- Operation Mode 3 No function

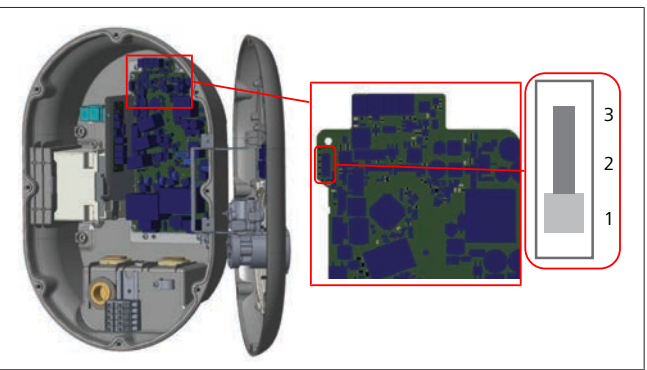

• The mode selection switch must be in position 1.

# 6.9 Setting up Load shedding / Potential-free contact

The Webasto Unite supports load shedding. Load shedding provides immediate charging-current reduction in case of limited supply. Load shedding can be used in any mode, including *Standalone* and *OCPP-connected* modes. The load-shedding triggering signal is a dry contact, (potential free) signal. This signal must be provided externally, and must be connected to terminals 3 and 4 on the power board.

- When load shedding is activated by closing the contacts with an external device (such as ripple control receivers), then the charging current is reduced to 8 A.
- When load shedding is deactivated by opening the contacts, then the charging process continues at the maximum available current.
- In a normal state, when there is no signal connected to the load shedding input (contacts open between terminal 3 and 4), the charging station supplies the maximum available current.

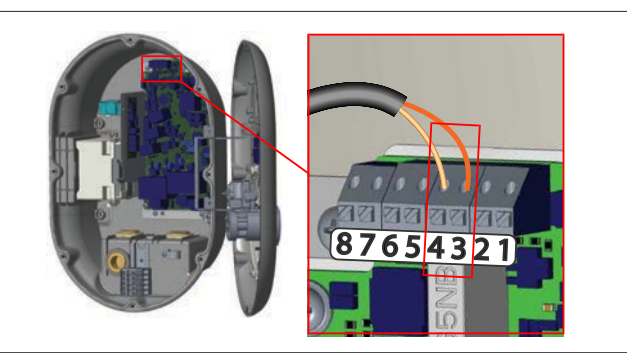

| Terminal                     | Input                                  |  |
|------------------------------|----------------------------------------|--|
| 3                            | Load Shedding Input +                  |  |
| 4                            | Load Shedding Input -                  |  |
| Load Shedding<br>Input State | Behaviour                              |  |
| Open Contact                 | Charge with maximum available current. |  |
| Closed Contact               | Charge with 8 A.                       |  |

• Connect the potential free contact load-shedding signal.

# 6.10 Monitoring welded relay contact failures

In accordance with IEC 61851-1 and EV/ZE Ready requirements, the Webasto Unite has a welded contactor sensing function. If a welded contact occurs, then the main board provides a shunt trip 230 V signal. Note that the CN33 connector output terminals must be used to detect welded contact failure for the relays. In case of a welded contact for the relays, the CN33 connector output will be 230 V AC. The output which has 230V AC must be connected to a shunt trip for RCCB triggering as shown below.

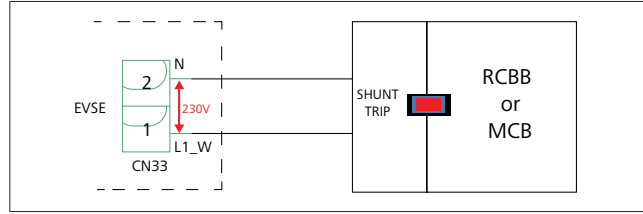

The cabling must be done as shown below. The connector (CN33) terminals must be connected to a shunt trip module. The shunt Trip module is mechanically coupled to an RCCB (or MCB) at the fuse box of the charging station.

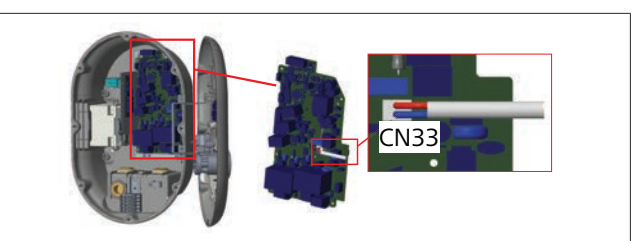

Connect the shunt trip module to the charging station

# 6.11 Resetting RFID card lists and registering new master RFID cards

This section explains how to reset the local RFID card list and how to register new master RFID cards in standalone usage mode. If you have lost your master RFID card and need to define a new master RFID card, then a qualified service technician must follow these steps:

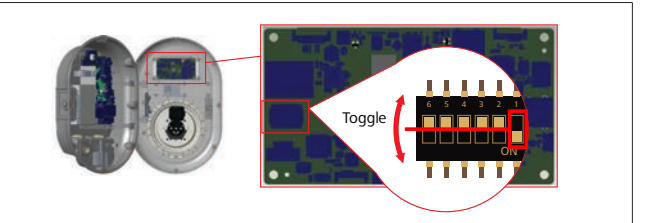

- 1. Switch off the charging station.
- 2. Open the charging station's front cover.
- 3. Toggle DIP switch number **1**.
- 4. Close the charging station's front cover.
- 5. Switch on the charging station again.
  - When the charger is powered on again, make sure that all previously stored master card and user card lists have been erased. If so, then the configuration mode is active for 60 seconds and the LED indicator is flashing red. The first RFID card to be registered within 60 second will be the new **master** RFID card. Follow the on-screen instructions to register the RFID user card which is used during the charging process.

If the new master card is not registered within 60 seconds, then the configuration mode is cancelled and the charging station will behave as an autostart product.

# 6.12 Configuring a charging station's Ethernet port

This section explains how to set the Ethernet port of your charging station to a static IP address in standalone usage mode. The facture default setting for your charging station is DHCP mode. If you have to connect to the charging station's web configuration interface directly by using a computer (instead of using your router's DHCP server), then follow the steps below:

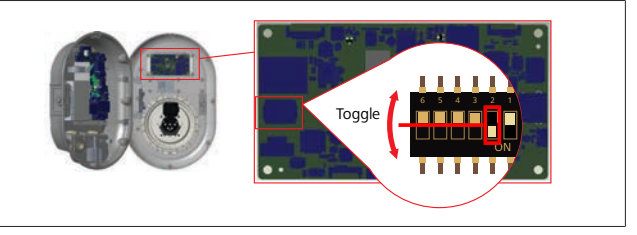

1. Switch off the charging station.

- 2. Open the charging station's front cover.
- 3. Toggle DIP switch number **2**.
- 4. Close the charging station's front cover.
- 5. Switch on the charging station again.
- 6. The charging station now sets its Ethernet port to:
  - Static address: 192.168.0.100
  - Subnet mask: 255.255.255.0

If the charger's LAN (Local Area Network) interface has to be changed back to DHCP mode again, then you can do this from the web configuration interface (see Unite Configuration Interface).

# NOTE

You can also use the factory reset function to set the LAN interface back to DHCP mode. Note however that **all other parameters** will also be reset to factory default.

# 6.13 Enabling and disabling the web configuration interface

To enable or disable the Web Configuration Interface:

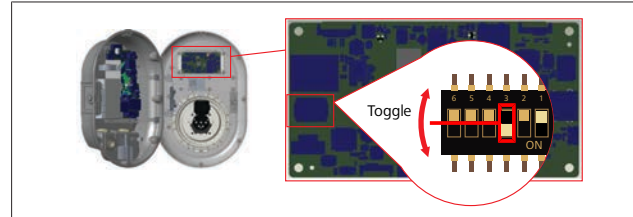

- 1. Switch off the charging station.
- 2. Open the charging station's front cover.
- 3. Put DIP switch number **3** 
  - in the **OFF** position to **disable** the web configuration interface.
  - in the **ON** position to **enable** the web configuration interface.
- 4. Close the charging station's front cover.
- 5. Switch on the charging station again.

# 6.14 Configuring an OCPP connection

# 6.14.1 Connecting OCPP via Ethernet

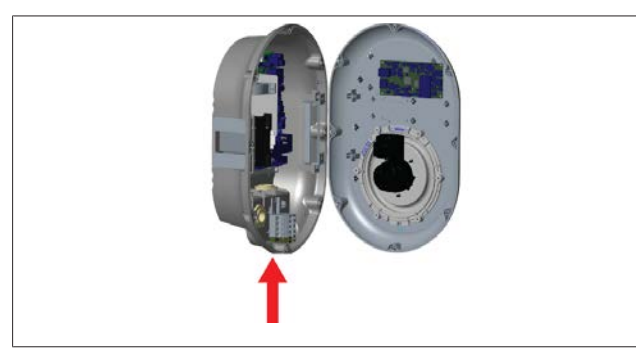

1. Feed the Ethernet cable through the cable gland as shown above.

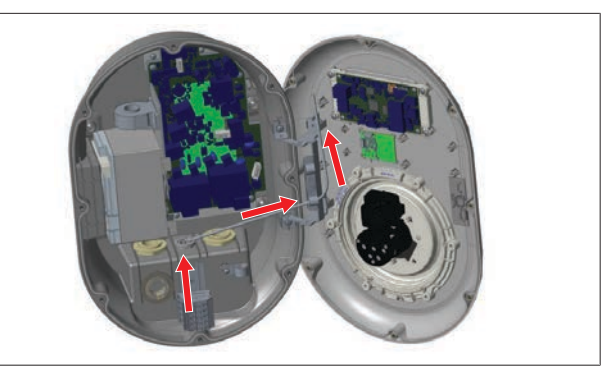

2. Pull the Ethernet cable through the cable clamps as shown by the arrows above.

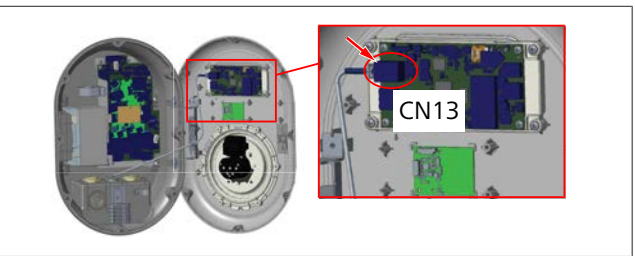

3. Insert the RJ45 connector into the socket as shown in figure below.

# 7 Setting up charging

# 7.1 Charging cable plug

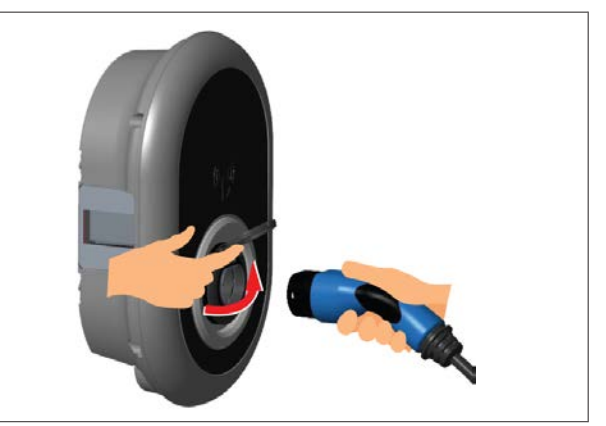

1. Open the hinged lid of the outlet socket.

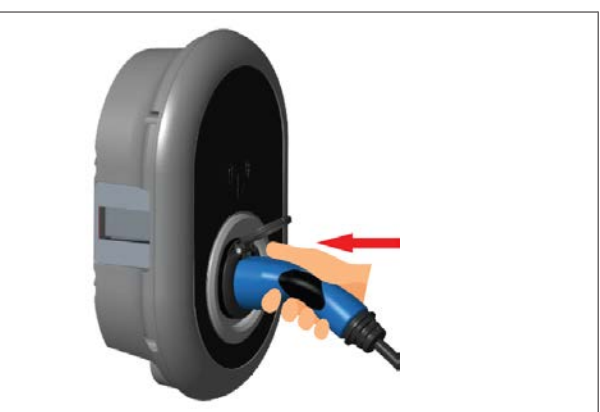

2. Plug the charging cable plug into the outlet socket.

# 7.2 Reading the status information LED

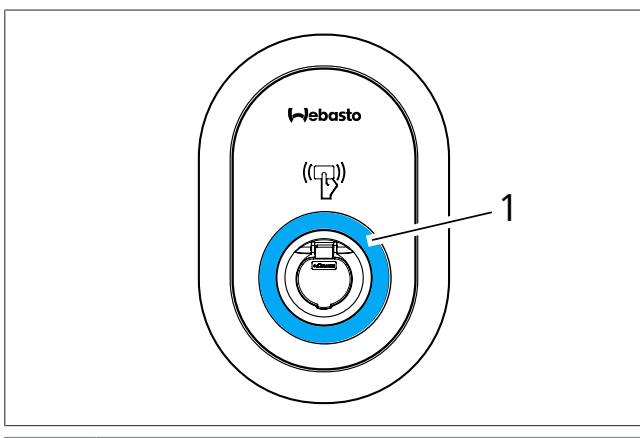

# 1 Status information LED

| LED                                                                                                    |                        | Description                                                                                                    |
|----------------------------------------------------------------------------------------------------|------------------------|----------------------------------------------------------------------------------------------------|
| 0                                                                                                    | No LED Indication      | The charger is ready to<br>charge.<br>Finished charging with RFID<br>card.                                                                   |
| <b>(() () ()() ()() () () () () () () () () () () () () () () () () () () ()()()()()()()()()()()()()()()()()()()()()()()()()()()()()()()()()()()()()()()()()()()()()()()()()()()()()()()()()</b> | Blinks blue            | Electric Vehicle is connec-<br>ted.<br>Charging Station is waiting<br>for RFID card authorization.                                           |
|                                                                                                    | Green glowing          | Charging is authenticated.                                                                                                    |
|                                                                                                    | Blue glowing           | Charging in progress.                                                                                                    |
| O                                                                                                    | Constant blue          | Charging suspended or fin-<br>ished.                                                                                                    |
| 0                                                                                                    | Constant red           | Fault condition                                                                                                    |
|                                                                                                    | Blinks red             | Ventilation required mode.                                                                                                    |
|                                                                                                    | Blinks purple          | Charging current limited to<br>16 A due to over temperat-<br>ure.                                                                            |
| O                                                                                                    | Constant purple        | Charging is not possible<br>due to over temperature, or<br>the power optimizer cur-<br>rent limit is reached, or the<br>charger is disabled. |
|                                                                                                    | Blinks red and<br>blue | Charging station is re-<br>served.<br>Charging station is waiting<br>for Eco Time interval.<br>Charging station is in Delay<br>Charge Mode.  |
| O                                                                                                    | Constant green         | Firmware update                                                                                                    |

| LED    |                                               | Description                                                                        |
|--------|-----------------------------------------------|------------------------------------------------------------------------------------|
| ∑1 sec | Blinks red every<br>second for 60<br>seconds. | Master card config mode /<br>Local card list reset.                                |
| 2 sec  | Blinks blue every 2<br>seconds                | Waiting to tap a User RFID<br>card or configure Drive<br>green from a smartphone.  |
|        | Blinks green 2<br>times                       | User RFID Card added to local RFID list.                                           |
|        | Blinks red 2 times                            | User RFID card removed from local RFID.                                            |
|        | Green glowing                                 | Authorized<br>RFID Card is tapped while<br>the charging cable is con-<br>nected.   |
|        | Glows green for<br>30 seconds                 | An authorized RFID Card is<br>tapped while the charging<br>cable is not connected. |
|        | Blinks red 3 times                            | Start / stop charging at-<br>tempt with unauthorized<br>RFID card.                 |

# 7.3 Standalone / Offline Usage modes

First usage of "Standalone Usage" mode charger: Your charging station's master RFID card is already registered to your unit and you can find your master RFID card in its accessories.

- 1. Connect the charging cable to start charging.
- 2. Tap your master card to add a card.

# 7.3.1 Autostart (Freecharging) mode

7.3.1.1 Connecting & charging

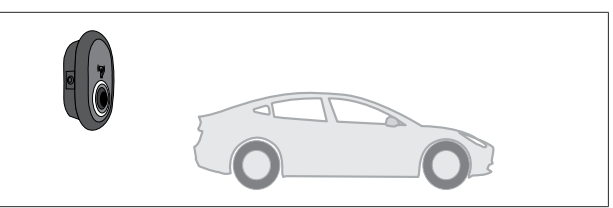

# O No LED Indication

Make sure that your vehicle and the charging station are ready for charging.

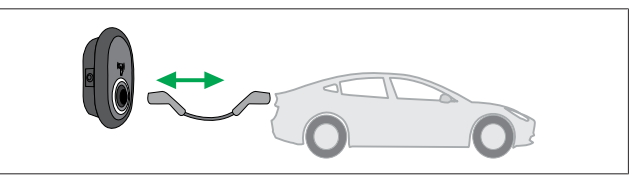

# O No LED Indication

Insert the charging plug into the vehicle inlet and the charging station socket outlet.

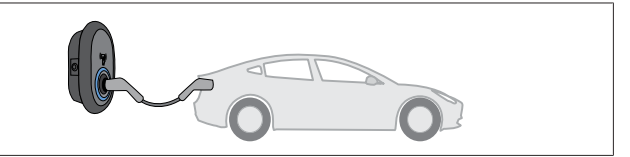

# (C)>>>> Blue glowing

Charging starts and the status indicator LED glows blue.

## 7.3.1.2 Stop charging

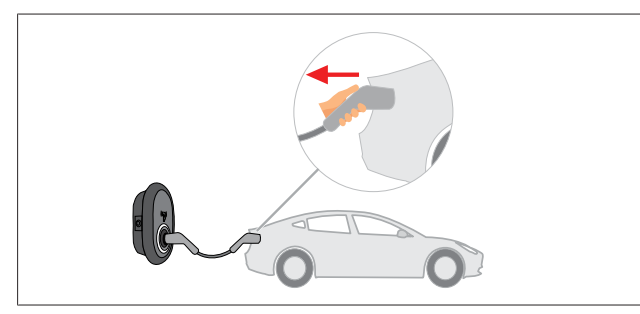

## O No LED Indication

Unplug the charging cable from the vehicle first.

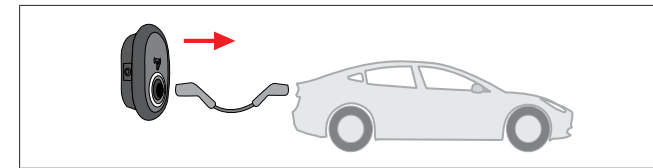

# O No LED Indication

Unplug the charging cable from the charging station.

# 7.3.2 RFID Authorisation mode

With some configuration variants, you may find RFID cards (1x master card; 2 x user cards). The master RFID-card is required for adding or deleting user RFID cards. User RFID cards are required to start or stop charging sessions.

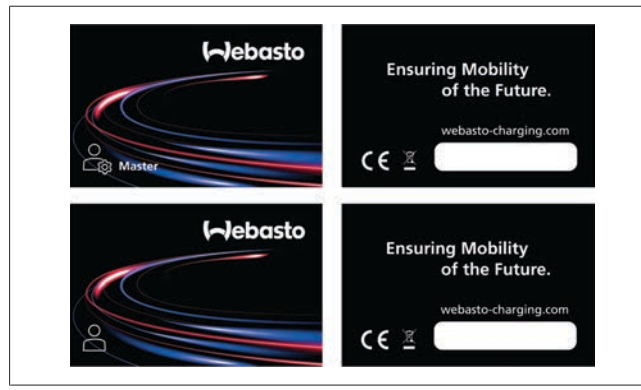

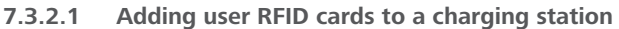

If you want to switch to RFID authorised mode and to register user RFID cards to the charging station, you must first tap your charging station with your master RFID card when the charging cable is not connected. After doing so, the indication LED will start to blink blue for 60 seconds. During this period you can add/delete a given user RFID card. If you do not make any configuration changes within 60 seconds, the charging station will exit from its configuration mode and will return to its previous mode. You must repeat these steps for each user RFID card addition/deletion.

## 7.3.2.2 Vehicle connecting & charging

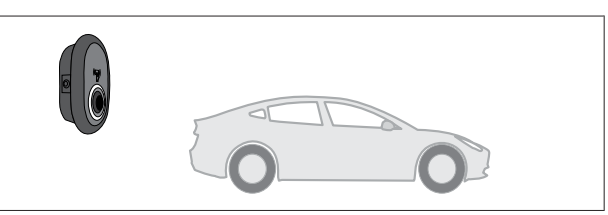

# O No LED Indication

Make sure that your vehicle and the charging station are ready for charging.

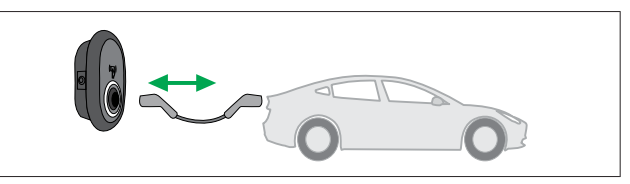

## O No LED Indication

Insert the charging plug into the vehicle inlet and the charging station socket outlet.

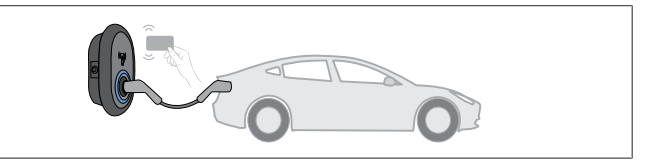

### Blinks blue

Tap the user RFID card on the reader.

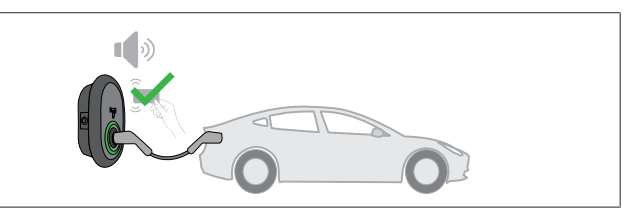

## (C) Green glowing

Start charging with a card that has been authorized before.

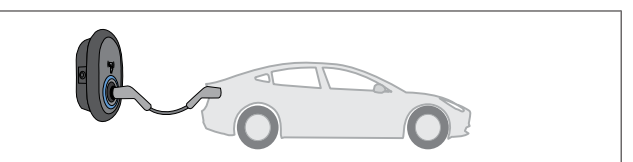

# Object to the second second

Charging starts and the status indicator LED glows blue.

## NOTE

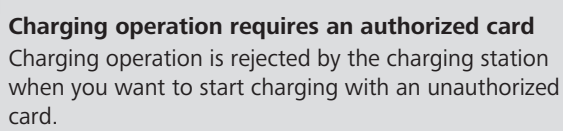

# 7.3.2.3 Stop charging

You must only use the following alternative methods to stop charging. Never attempt to unplug the charging cable from its charging station before stopping charging, otherwise the locking mechanism may get damaged.

### Method 1

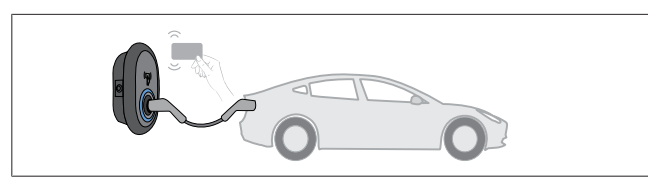

# O Constant Blue

You can terminate charging by tapping the RFID card that you have used to start charging.

# Method 2

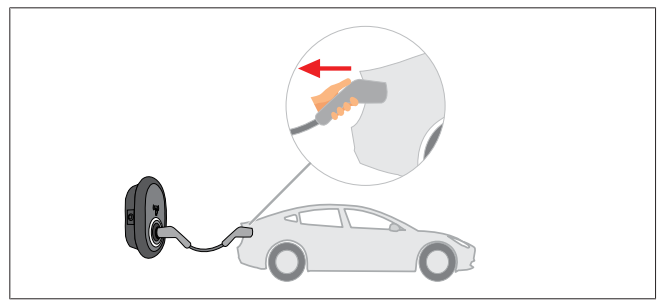

# O No LED Indication

Unplug the charging cable from the vehicle first.

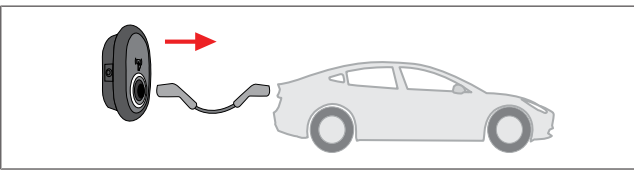

O No LED Indication

Unplug the charging cable from the charging station.

# 7.4 OCPP Connected mode

WLAN and LAN use the charging station's OCPP connected mode. This is pre-configured, so this mode is used by default. In addition, the charging station is also pre-configured for Freemode charging; it does not matter if the unit is connected to the OCPP central system or not. During installation from the Web Configuration Interface or the OCPP central system (OCPP Freemode), you must disable the Freemode setting.

# 7.4.1 Connecting & charging

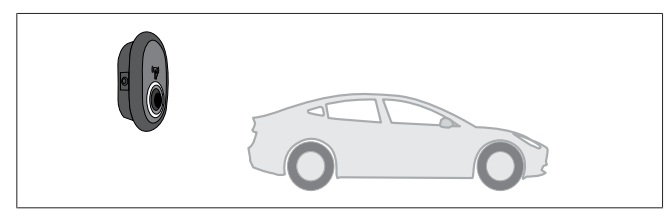

O No LED Indication

Make sure that your vehicle and the charging station are ready for charging.

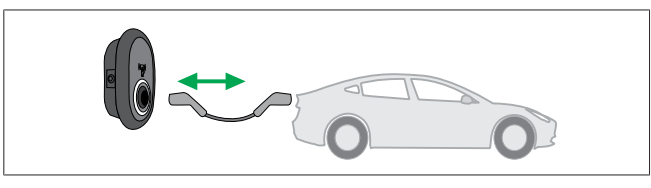

O No LED Indication

Insert the charging plug into the vehicle inlet and the charging station socket outlet.

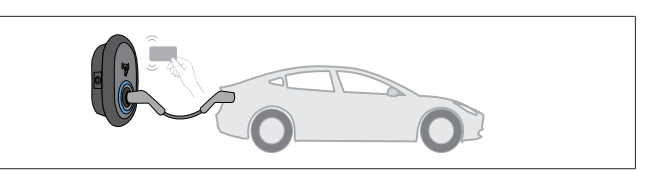

## () Blinks blue

Tap the RFID card on the RFID reader. You may start charging with a card which is registered with your charging operator.

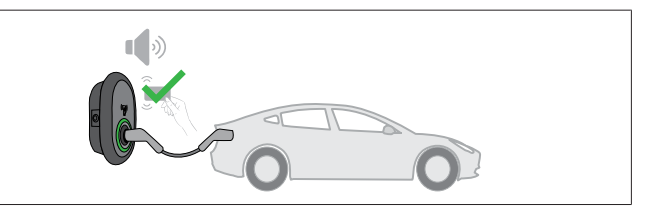

## (C) Green glowing

You may start charging with a card that has been authorized before. If the RFID Card is authorized by OCPP Central System, charging will start.

![](_page_17_Picture_26.jpeg)

# Blue glowing

Charging starts and the status indicator LED glows blue.

### NOTE Charging operation requires an authorized card Charging operation is rejected by the charging station when you want to start charging with an upauthorized

when you want to start charging with an unauthorized card.

# 7.4.2 Stop charging

You must only use the following alternative methods to stop charging. Never attempt to unplug the charging cable from its charging station before stopping charging, otherwise the locking mechanism may get damaged.

# Method 1

3

![](_page_17_Picture_34.jpeg)

# O Constant Blue

You can terminate charging by tapping the RFID card that you have used to start charging.

# Method 2

![](_page_17_Picture_38.jpeg)

#### 

# O No LED Indication

Unplug the charging cable from the vehicle first.

![](_page_18_Figure_4.jpeg)

## O No LED Indication

Unplug the charging cable from the charging station.

# 7.4.3 OCPP 1.6 JSON additional features

## 7.4.3.1 Remote charge initiation / termination

This feature is supported by the charging station. If it is also supported by the connected server, then charging process may be initiated/terminated remotely.

# 7.4.3.2 Hard reset/soft reset

If the charging station is not working properly, the service provider may reset the appliance with this feature. There are two types of resets: Software or hardware reset may be selected.

## 7.4.3.3 Unlocking the socket

If the charging cable is locked at the charging station, the service provider may unlock the cable via this feature.

# 8 Troubleshooting

| Status Indicator | Problem                                                                                                    | Possible Causes                                                                                                    | Recommended Solutions                                                                                                    |
|------------------|----------------------------------------------------------------------------------------------------|----------------------------------------------------------------------------------------------------|----------------------------------------------------------------------------------------------------|
| O                | Constant LED                                                                                                    | The AC supply voltage may not<br>be within the range of values in<br>the Operating Instructions,<br>A grounding connection may<br>be absent and / or the phase /<br>neutral connections may have<br>been reversed, or the charging<br>station may have a fault. | Make sure that the voltage is<br>within the specified range and<br>that a grounding connection is<br>in place.<br>If the button is still solid red,<br>please contact your authorized<br>service. |
| ₹<br>4 sec       | Even though the status inform-<br>ation LED blinks blue every four<br>seconds, you cannot:<br>- start charging the electric<br>vehicle, or to<br>- lock the plug into the char-<br>ging station, | The charging plug may not be<br>properly connected to the char-<br>ging device or to the electric<br>vehicle.                                                                                                    | Make sure that the charging<br>plug is connected properly on<br>both ends of the cable.<br>Make sure your electric vehicle<br>is in charging mode.                                                |
|                  | The status information LED blinks in red.                                                                                                    | This error is displayed if your<br>vehicle is equipped with a bat-<br>tery type that requires ventila-<br>tion.                                                                                                    | This charging station is not suit-<br>able to charge such battery<br>types.                                                                                                    |
| NOTE             |                                                                                                    |                                                                                                    |                                                                                                    |

# Troubleshooting

If you need further assistance in troubleshooting, please contact your contractual partner for support

#### 

## Wi-Fi connection issues

If you have a Wi-Fi connection issue when controlling the charger, then restart your router and check the connections.

# 8.1 Resetting to factory defaults

To enable you to restore the charging station to its factory default settings, the HMI board features a reset button.

# WARNING

Factory reset of the charging station must only be carried out by a qualified electrician.

# • After a factory reset, all configuration settings must be set again.

![](_page_19_Figure_13.jpeg)

Press the button for 5 seconds to reset the user configuration to its factory default settings. The OCPP configuration and the network configuration will revert to the factory default settings.

# 9 Disposal

![](_page_20_Picture_3.jpeg)

The symbol of the crossed-out waste bin indicates that this electrical/electronic device must not be disposed of in household waste at the end of its service life. Dispose of the device free of charge at a local collection point for electrical/electronic devices. Addressed can be obtained from your city or local authority. Separate collection of electrical and electronic devices enables re-use, material recycling or other forms of re-utilisation of waste equipment while also avoiding the negative effects of hazardous substances which may be contained in the devices on the environment and for human health.

• Dispose of packaging in corresponding recycling container in accordance with national regulations.

### Austria:

The EAG-VO ordinance in Austria incorporated EU law on waste electronic and electrical equipment into national legislation. This ordinance ensures that private households have the opportunity to return waste electronic and electrical equipment (WEEE) to public collection points free of charge. It is no longer permitted to dispose of WEEE in mixed municipal waste; instead, these must be handed in at the designated collection points. This allows functioning equipment to be reused, or valuable constituent parts of broken equipment to be recycled. The aim of this is to contribute to more efficient use of resources and more sustainable development. Moreover, it is only through separate collection that hazardous elements of the equipment (such as CFCs or mercury) can undergo sufficient treatment, thereby avoiding negative impacts on the environment and human health. There are municipal and manufacturer systems available for return and collection of your waste household equipment free of charge. An overview of available collection points can be found on the following website: https://secure.umweltbundesamt.at/eras/ registerabfrageEAGSammelstelleSearch.do. All household electronic and electrical equipment is marked with the symbol of a crossed-out wheeled bin. This equipment may be handed in at any collection point listed under the above link, and should not be disposed of with household waste.

# 10 Declaration of Conformity

The Webasto Unite was developed, manufactured, tested and supplied in accordance with the relevant directives, regulations and standards for safety, EMC and environmental compatibility. Webasto Thermo & Comfort SE hereby declares that the radio equipment type "Charging Station Webasto Unite" is in compliance with Directive 2014/53/EU.

The full text of the EU declaration of conformity can be found at the following web address:

https://charging.webasto.com/int/products/documentation

# 11 Checklist for the installation of the Webasto charging station

| Charging station                                                                                                    | Webasto Unite    |            |               |                                    |  |
|----------------------------------------------------------------------------------------------------|------------------|------------|---------------|------------------------------------|--|
| Charging power                                                                                                    | 7,4 kW 🗌 22 kW 🗌 |            |               |                                    |  |
| Serial number                                                                                                    |                  |            |               |                                    |  |
| Material number                                                                                                    |                  |            |               |                                    |  |
| System type                                                                                                    | TN/TT            | IT 🗔       | Split phase 🗆 |                                    |  |
| General:                                                                                                    |                  |            |               | Applic-<br>able/<br>com-<br>pleted |  |
| Installation, electrical connection and initial operation of the charging station must be carried out by an electrician.    |                  |            |               |                                    |  |
| The charging station has not been installed in an explosion sensitive area (EX zone).                                       |                  |            |               |                                    |  |
| The charging station has been installed in a location where falling objects cannot damage the charging station.             |                  |            |               |                                    |  |
| The charging station has been installed in an area protected from direct sunlight.                                          |                  |            |               |                                    |  |
| Please underline the weather conditions on the installation date: sun, rain, overcast, snow or other                        |                  |            |               |                                    |  |
| The location of the charging station should be selected such that vehicles cannot inadvertently collide with it.            |                  |            |               |                                    |  |
| The legal requirements for electrical installations, fire protection, safety regulations and escape routes have been met.   |                  |            |               |                                    |  |
| The customer/user was informed how the Webasto Unite voltage is switched off with the installation-side protective devices. |                  |            |               |                                    |  |
| The cable bushing for the mains lead and signal cable has been installed during installation.                               |                  |            |               |                                    |  |
| Tools and installation remnants have been removed from the charging station before closing the cover.                       |                  |            |               |                                    |  |
| The prerequisite of a clockwise phase sequence is met during installation.                                                  |                  |            |               |                                    |  |
| The locally applicable test logs should be drawn up during initial start-up and a copy should be given to the customer.     |                  |            |               |                                    |  |
| Electrician/contractor:                                                                                                    |                  |            |               |                                    |  |
| Place:                                                                                                    |                  | Signature: |               |                                    |  |
| Date:                                                                                                    |                  |            |               |                                    |  |
| Place:                                                                                                    | Signature:       |            |               |                                    |  |

Date:

# 12 Technical data

# 12.1 Model description

| Product       | Electric Vehicle Conductive Charging System |  |  |
|---------------|---------------------------------------------|--|--|
| Type          | (Mode 3 Charging Station)                   |  |  |
| Model<br>Name | Webasto Unite * * * * *                     |  |  |

1st Asterisk (\*) : Rated Power

AC22: 22 kW (3-phase Supply Equipment)

2nd Asterisk (\*) RFID reader is standard equipment for all model variants:

 SW: Smart Board with Ethernet Port + Wi-Fi module with hotspot

3rd Asterisk (\*) : Can be one of the following:

0 : No Display

4th Asterisk (\*) can include combinations of the following:

- MID: Charging station with MID meter
- EICH: Charging station with Eichrecht meter

5th Asterisk (\*) can be one of the following:

- SO: with normal socket
- SH: with shuttered socket

# 12.2 Dimensional drawings

![](_page_22_Figure_17.jpeg)

# 12.3 MID model

![](_page_22_Figure_19.jpeg)

| 3 | Socket outlet with shutter                                     |
|---|----------------------------------------------------------------|
| 4 | Product label                                                  |
| 5 | MID meter display (Measuring Instruments Directive 2014/32/EU) |
| 6 | Charging station supply inlet gland nut                        |
| 7 | Charging station communication cable gland nut                 |
| 8 | Charging station communication cable gland nut                 |

# 12.4 Eichrecht model

![](_page_22_Picture_22.jpeg)

# 12.5 Technical specifications

This product is compliant with IEC61851-1 (Ed3.0) standard for Mode 3 use.

| Electrical Characteristics                                                              |                                   |                       |                                                   | Webasto Unite MID Webasto Unite Eichrecht              |                       |  |
|-----------------------------------------------------------------------------------------|-----------------------------------|-----------------------|---------------------------------------------------|--------------------------------------------------------|-----------------------|--|
| IEC protection class                                                                    |                                   |                       |                                                   | Class- I                                               |                       |  |
| Vehicle inter-<br>face                                                                  | Socket Model                      |                       | Socket TYPE 2 (IEC 62196)                         |                                                        |                       |  |
| Rated voltage (V AC)                                                                    |                                   |                       | 400 V, 3-phase<br>230 V, 1-phase                  |                                                        |                       |  |
| Rated current                                                                           | (A AC)                            |                       |                                                   | 32 A, 3-phase<br>32 A, 1-phase                         |                       |  |
| Grid frequenc                                                                           | y (Hz)                            |                       |                                                   | 50 / 60                                                |                       |  |
| Maximum AC                                                                              | charging power (kW)               |                       |                                                   | 22 kW, 3-phase<br>7.4 kW, 1-phase                      |                       |  |
| Idle power co                                                                           | nsumption (W)                     |                       |                                                   | 3.5 W                                                  |                       |  |
| Built-in residu                                                                         | al current sensing module         |                       | 6 mA                                              |                                                        |                       |  |
| Required circu                                                                          | uit breaker on AC mains           |                       |                                                   | 40 A MCB Type-C                                        |                       |  |
| Required leakage current relay on AC Mains (for products not equipped with RCCB Type A) |                                   |                       | 40 A – 30 mA RCCB Type-A                          |                                                        |                       |  |
| Required AC                                                                             | Cross-section of the connecting c | able (Cu) taking into | Rigid: 2.5-10 mm <sup>2</sup>                     |                                                        |                       |  |
| mains cable                                                                             | account the local requirements ar | nd standards (min     | Flexible: 2.5-10 mm <sup>2</sup>                  |                                                        |                       |  |
|                                                                                         | max.)                             | x.)                   |                                                   | Flexible with wire end ferrule: 2.5-10 mm <sup>2</sup> |                       |  |
|                                                                                         | Max. external dimension           |                       |                                                   | Ø 18 – 25 mm                                           |                       |  |
| Connectivity                                                                            |                                   |                       |                                                   |                                                        |                       |  |
| Ethernet                                                                                |                                   |                       | 10/100                                            | 0 Mbps Ethernet                                        |                       |  |
| Wi-Fi                                                                                   |                                   |                       | Wi-Fi 8                                           | Wi-Fi 802 11 a/b/g/n/ac                                |                       |  |
|                                                                                         |                                   |                       |                                                   |                                                        |                       |  |
| Wi-Fi specifi                                                                           | cations                           |                       |                                                   |                                                        |                       |  |
|                                                                                         |                                   | 2                     | .4 GHz I                                          | Band                                                   |                       |  |
| Standard                                                                                | 802.11b                           | 802.11g               |                                                   | 802.11n                                                | 802.11n               |  |
| Modulation                                                                              | DSS, CKK                          | OFDM                  |                                                   | OFDM                                                   | OFDM                  |  |
| Data rate                                                                               | 1, 2, 5.5, 11                     | 6, 9, 12, 18, 24, 36, | 48, 54                                            | MCS0 - 7 (HT20)                                        | MCS0 -7 (HT40)        |  |
| Channel*                                                                                | CH 1-13                           | CH 1-13               |                                                   | CH 1-13                                                | CH 1-13               |  |
| Power (dBm)                                                                             | 13.5                              | 13.5                  |                                                   | 13.5                                                   | 13.5                  |  |
|                                                                                         |                                   | <u>-</u>              | 5 GHz B                                           | and                                                    | 1                     |  |
| Standard                                                                                | 802.11a                           | 802.11n/ac            |                                                   | 802.11n/ac                                             | 802.11n/ac            |  |
| Modulation                                                                              | DSS, CKK                          | OFDM                  |                                                   | OFDM                                                   | OFDM                  |  |
| Data rate                                                                               | 6, 9, 12, 18, 24, 36, 48, 54      | MCS0 - 9 (HT20)       |                                                   | MCS0 - 9 (HT40)                                        | MCS0 -9 (HT40)        |  |
| Channel*                                                                                | CH 36-64 / CH 100-165             | CH 36-64 / CH 100-    | 165                                               | CH 38-62 / CH 100-159                                  | CH 42-58 / CH 100-155 |  |
| Power (dBm)                                                                             | 14                                | 14                    |                                                   | 14                                                     | 14                    |  |
| Other featur                                                                            | es (Connected models)             |                       |                                                   |                                                        |                       |  |
| Diagnostics                                                                             |                                   |                       | Diagnostics over OCPP<br>WebconfigUI              |                                                        |                       |  |
| Software undate                                                                         |                                   |                       | Remote software update over OCPP                  |                                                        |                       |  |
|                                                                                         |                                   |                       | WebconfigUI update                                |                                                        |                       |  |
|                                                                                         |                                   |                       | Remot                                             | e software update with se                              | erver                 |  |
| Authorizatio                                                                            | n                                 |                       |                                                   |                                                        |                       |  |
| RFID                                                                                    |                                   |                       |                                                   | ISO-14443A/B and ISO-15693                             |                       |  |
|                                                                                         | · · · ·                           |                       |                                                   |                                                        |                       |  |
|                                                                                         |                                   |                       |                                                   |                                                        |                       |  |
|                                                                                         |                                   |                       | PidSuc                                            |                                                        |                       |  |
| Pinonsions (with package)                                                               |                                   |                       | 400 mm (Width) x 530 mm (Height) x 340 mm (Depth) |                                                        |                       |  |
| Dimensions (with package)                                                               |                                   |                       | 400 mm (Width) x 530 mm (Height) x 240 mm (Depth) |                                                        |                       |  |
| Product weight                                                                          |                                   |                       | 5 kg                                              |                                                        |                       |  |

| Mechanical specifications              |                                                                                                    |  |  |  |  |
|----------------------------------------|----------------------------------------------------------------------------------------------------|--|--|--|--|
| Weight with package                    | 7.1 kg                                                                                                   |  |  |  |  |
| AC Mains Cable Dimensions              | For three-phase models Ø 18 - 25 mm<br>For one-phase models Ø 13 - 18 mm                                 |  |  |  |  |
| Cable Inlets                           | AC Mains / Ethernet / Modbus                                                                             |  |  |  |  |
| Environmental technical specifications |                                                                                                    |  |  |  |  |
| Protection class                       | IP54                                                                                                    |  |  |  |  |
| Impact protection                      | IK10                                                                                                    |  |  |  |  |
| Usage conditions                       | -35 °C to 55 °C (without direct sunlight)<br>5% - 95% (relative humidity, non-condensing)<br>0 - 4,000 m |  |  |  |  |

To request this Installation Documentation in another language, please locate and contact your local Webasto dealer. You can find your nearest dealer at: https://dealerlocator.webasto.com/en-int.

To provide feedback (in English or German) on this document, please email the Tech Doc and Translation team: feed-back2tdt@webasto.com

Webasto Charging-Hotline: +800-CHARGING (00800-24274464)

Webasto Thermo & Comfort SE Postfach 1410 82199 Gilching Germany

Company address: Friedrichshafener Str. 9 82205 Gilching Germany

UK only

Webasto Thermo & Comfort UK Ltd Webasto House White Rose Way Doncaster Carr South Yorkshire DN4 5JH United Kingdom

![](_page_25_Picture_8.jpeg)

www.webasto.com